- ATTENTION CALIBRATION MUST BE COMPLETED FOR AUTOSTEER TO WORK AS INTENDED

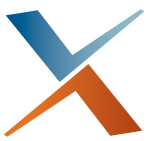

## **STX/eDriveXD** (flip booklet for MAX) Your Calibration Guide: Setup and Execution

Calibration Overview Basics 1: Accessing the Vehicle Screen Button Basics 2: Entering Data in Screen Fields Adding a Vehicle Setting Vehicle and Valve Type Setting Required Vehicle Dimensions Setting Other Vehicle Dimensions (Optional) Flow Control - Presetting and Adjusting Before Calibrating a Vehicle **EXECUTING THE CALIBRATION PROCESS** Repeating a Calibration Step Setting User Preferences Steering-Related Service Items

XD Calibration Guide (Outback STX)

1

## **Calibration Overview**

The largely-automated calibration process has some initial setup requirements—adding and setting up your vehicle, see 1 and 2 following. The actual calibration steps are listed in 3 (a-g) and each step has short, summary information about it. Other, non-calibration steering-related activities are listed on page 3.

1. Adding your vehicle (page 4).

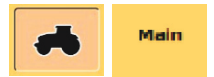

- a. Name your vehicle.
- b. Set vehicle color.
- 2. Setting up your vehicle.

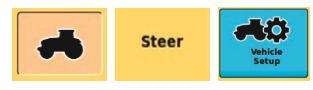

- Vehicle (e.g. standard tractor, sprayer, combine) and valve type (hydraulic relay valve; electric - ESi/VSi - page 4). The combination determines the number and type of calibration steps - see "Calibration Matrix" on page 8.
- b. Dimensions Required: wheelbase; antenna height; antenna pivot (page 4).
- c. Dimensions Optional: Antenna offset (L/R); front hitch length; rear hitch length (page 5).
- 3. Calibrating your eDriveXD (there are four or five calibrations, numbered 1/4 to 4/4 or 1/5 to 5/5 see "Calibration Matrix" on page 8).

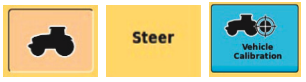

- a. ECU Orientation (where logo/connector 'point' page 9).
- b. Maximum Turning Speed (angular turning speed in degrees per second). You set how tightly autosteering is to turn you at your current speed; whatever your current 'traveling' speed, an autosteered turn's angular speed (°/s) will never exceed this setting - page 10.
- c. Minimum Radius (turning circle page 11).
- d. Steering Ratio (page 12).
- e. Lock to Lock (both ways measured page 13). In simple terms, it is the electric (ESi/VSi) equivalent of f. Steering Speed.
- f. Steering Speed (left to right only measured page 14). In simple terms, it is the hydraulic equivalent of e. Lock to Lock. Both e and f relate to the steering's reaction to crosstrack errors while engaged - pages 14 and 15.
- g. Mounting Bias ('roll & pitch' compensates for ECU mounting tolerances page 16).

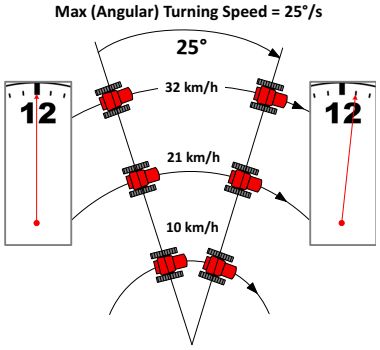

2

Other (non-calibration) steering-performance related activities are:

1. User preferences:

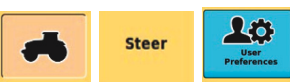

- a. Sensitivity (reaction to crosstrack variations page 18).
- b. Attack (line acquisition 'urgency' page 18).
- c. Smoothing (contour adjustments page 18).
- 2. Service:

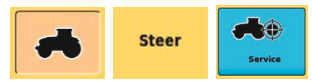

- a. Maximum Lateral Acceleration ('Cornering Speed' page 19).
- b. Steer Test (ensures left/right commands make left/right turns page 19).

### **Basics 1: Accessing the Vehicle Screen Button**

The vehicle screen button (tractor icon) is one of the screen buttons displayed in two alternate panels on the left of the screen. The vehicle button is not in the default panel (left in graphic at right) so press the setup button (the wrench) to switch to the second, alternate panel (right set in the graphic). For more information, see "STX Display" in your STX User Guide.

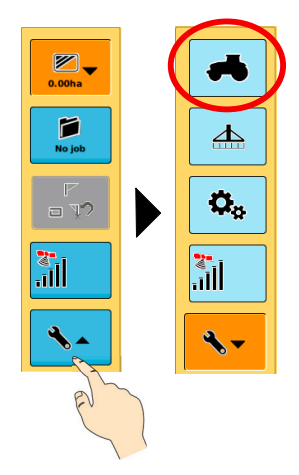

## **Basics 2: Entering Data in Screen Fields**

You can enter/edit data only in fields that have a gray rectangle around them (see **Vehicle Name** field at right). Fields with no rectangle are read-only fields. To enter data in an editable field, press within the field itself. Depending on the type of data applicable to the field

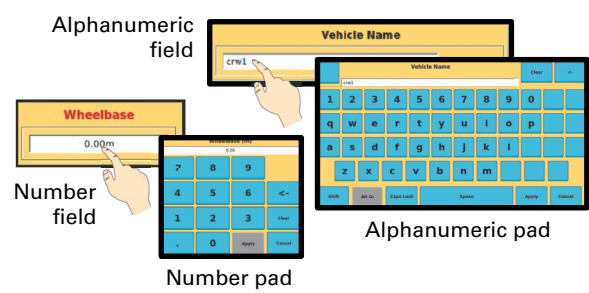

you will be presented with the appropriate data entry pad. For letter/number fields you get an alphanumeric pad; for number only fields you get a number pad.

## Adding a Vehicle

- Vehicles are identified by name and color.
- Vehicles remain in STX's memory even if you move the terminal to another vehicle.

|        |         | Main     | Steer        | Details | Status |   |    |
|--------|---------|----------|--------------|---------|--------|---|----|
|        | 'Bo     | ked' fie | eld - ed     | itable  |        |   | Ψx |
|        | default |          | /ehicle Name |         |        |   |    |
| Give v | ehicle  | e a nam  | e and c      | olor    |        | + |    |

### **Setting Vehicle and Valve Type**

- Select a vehicle type then select a valve type.
- The vehicle and valve icons reflect your selection.
- After you change the vehicle or valve type, STX may prompt you to restart (power cycle) the ECU for the changes to take effect.

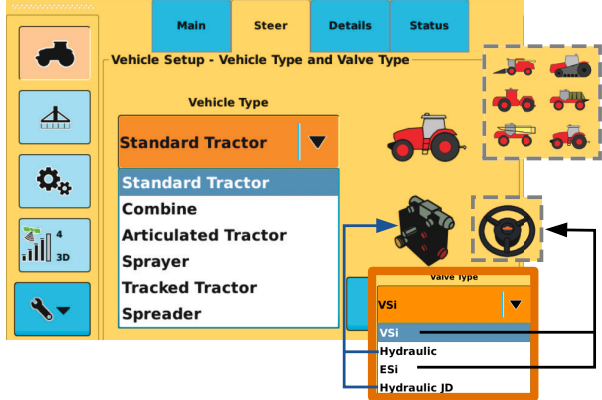

## **Setting Required Vehicle Dimensions**

The required dimensions (there are *optional* dimensions, see "Setting Other Vehicle Dimensions (Optional)" on page 5) are:

**Wheelbase:** The distance between front and rear axle centers.

**Antenna height:** Vertical distance from ground to bottom of antenna.

**Antenna pivot:** Horizontal distance of antenna's center in front of or behind vehicle's pivot point. The pivot point varies with vehicle type so where to measure from is indicated on the icon for

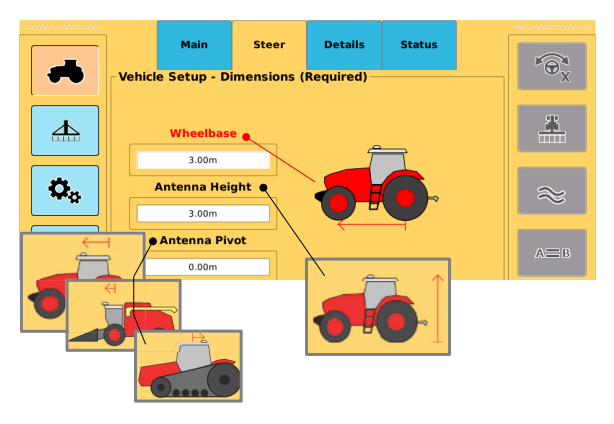

each vehicle type (see examples for standard tractor, combine, and tracked tractor at bottom of previous page).

Note: Measure the antenna pivot as accurately as practical, as this measurement has some impact on the accuracy of vehicle guidance and is the reference point from which the implement offset is calculated. Unlike the antenna left/right offset, there is really no field method to verify or improve the antenna pivot measurement.

## Setting Other Vehicle Dimensions (Optional)

Optional dimensions are:

Antenna L/R: 'Antenna offset' – the perpendicular distance between the fore/aft centerline of the vehicle and the center of the antenna. Unless you have a noticeably large offset, you can complete calibration with the default 0.00. (If you do have a noticeably large offset, you can enter a 'provisional' measured value.) If necessary, after calibration, you can mea-

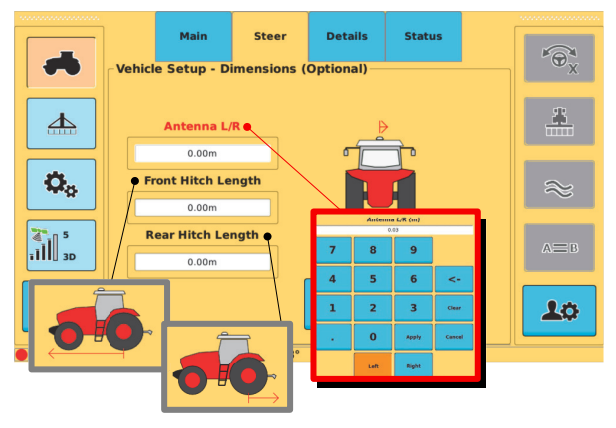

sure the offset in the field (there are two methods) and adjust the offset as necessary. See your STX User Guide for more information on antenna offset.

**Front Hitch Length:** Horizontal distance between the vehicle's pivot point and the front hitch (manual measurement).

**Rear Hitch Length:** Horizontal distance between the vehicle's pivot point and the rear hitch (manual measurement).

### Flow Control - Presetting and Adjusting

The steering speed calibration (lock to lock time) depends on the presetting and possible subsequent adjustment of the flow control valve (FCV).

By presetting the FCV before running the calibration process you can ensure the steering speed will be either in the recommended range or close to the recommended range. If the measured steering speed is out of range, screen messages will identify the adjustment required.

You preset the flow control valve by closing it fully (clockwise) then opening it (counterclockwise) a specified number of turns.

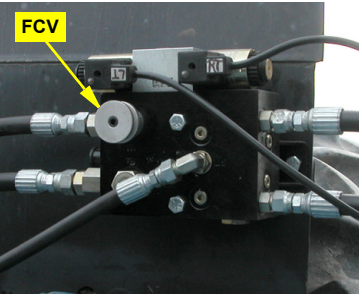

Flow control valve on a typically mounted block (the valve knob may vary in appearance)

The screen message will tell you how far to open the valve for your make/model. See at right and sections 5a and 5b on pages 14 and 15.

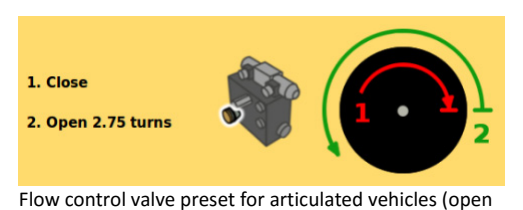

### **Steering Speed Adjustment - Flow Control Valve**

2.75 turns)

If the calibration result is out of range, a screen message will advise you to adjust the flow control valve - see at right. Note that the screen message reports measured lock to lock, recommended range, and adjustment required.

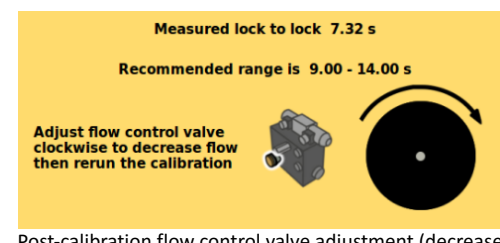

Post-calibration flow control valve adjustment (decrease flow)

Note: John Deere 4000 and 8000 models have a pressure reduction valve (PRV) as well as a flow control valve - for information on PRV adjustment for these models, see "Steering Speed Adjustment - JD 4/8K only" following.

#### Steering Speed Adjustment - JD 4/8K only

For John Deere 4000 and 8000 series vehicles (4/8K) you do not need to preset the pressure reduction valve (PRV) but you may need to adjust it before making adjustments to the preset FCV.

If the out-of-range value is small, the screen message will advise you to adjust the flow control valve as described above.

For bigger out-of-range results, the screen message will advise you to adjust the pressure reducing valve. Note that the screen message reports mea-

sured lock to lock, recommended range, and the adjustment required.

To adjust the PRV:

- Loosen the long jam nut within which the PRV adjuster is situated.
- 2. Adjust the PRV 1/4 turn (or less).
- 3. Retighten the jam nut.
- 4. Rerun the calibration.

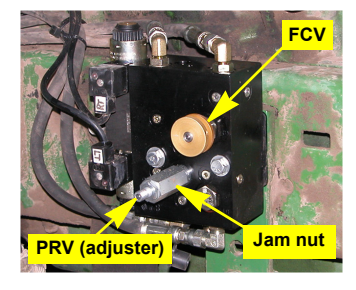

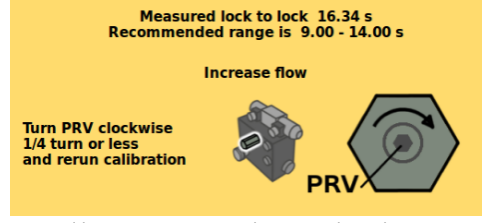

Post-calibration pressure reduction valve adjustment (increase flow in the example) - JD 4/8K only

6

5. Repeat if the same message appears (see note following).

Note: After PRV adjustment has sufficiently reduced the out-of-range amount, you may need to make fine tuning adjustments to the flow control valve—the screen message will advise you.

## **Before Calibrating a Vehicle**

Before and during calibration ensure that:

- You have enough open area in which to drive your vehicle throughout the calibration process - see "Calibration Ground Area Requirement" on page 8.
- GPS antenna/sensor is located in its final position and initialized.
- You use the GPS source the vehicle will use in operations. For example, if you plan to use RTK in the field you must use RTK during calibration.
- All the items at the top of the Status screen are green (see at right).
- You have preset the flow control valve (see "Flow Control - Presetting and Adjusting" on page 5).

|     | Main Steer                             |                      | Details           | Status                          |  |  |
|-----|----------------------------------------|----------------------|-------------------|---------------------------------|--|--|
| 000 | eDriveX Po<br>eDriveX Re<br>eDriveX Ha | wer<br>ady<br>rdware | O G<br>O D<br>O C | PS Sensor<br>MU Sensor<br>AN OK |  |  |
| 0   | Valve Onlin                            | e                    | S S               | oftware                         |  |  |

- Your vehicle's hydraulic oil is at working temperature see "Hydraulic Oil Temperature and Calibration" following.
- You maintain an engine speed of at least 1500 rev/min see "Engine Speed and Calibration" below.

#### Hydraulic Oil Temperature and Calibration

Ensure your vehicle's hydraulic oil is at working temperature before you start calibrating your eDXD. Steering performance depends in part upon 'normal' flow of hydraulic oil so it needs to be at working temperature.

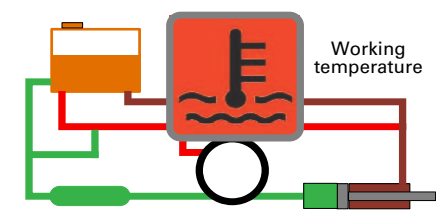

### **Engine Speed and Calibration**

Some calibration steps should be carried out at full hydraulic pressure. Because some hydraulic systems need higher engine speeds than others to achieve full hydraulic pressure, it is recommended that you execute moving calibration steps with a minimum engine speed of 1500 rev/min.

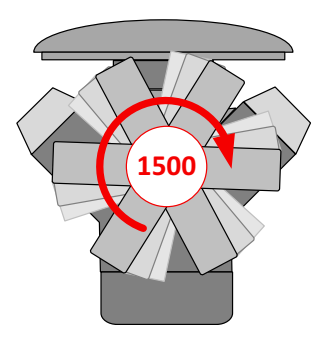

### **Calibration Ground Area Requirement**

You need enough open space to execute each calibration maneuver. The graphic below shows simplified representations of the calibration maneuvers and the area required for each of the six moving calibration steps. Note that there are two **Steering Ratio** maneuvers - (I) tracked vehicles and swathers and (II) all other vehicles.

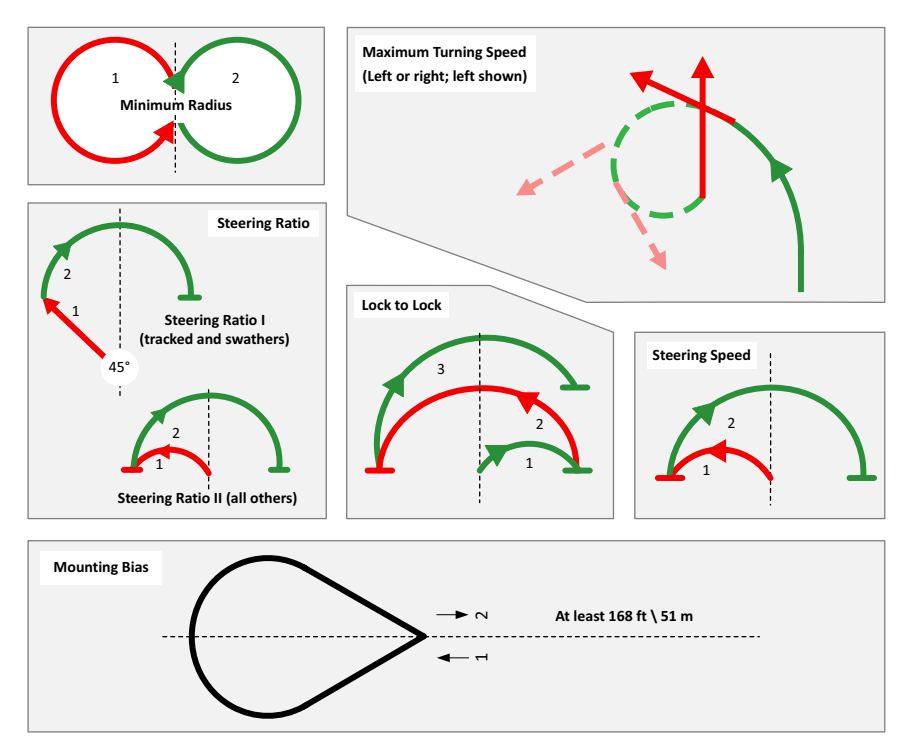

#### **Calibration Matrix**

| 'Valve'                | Std<br>Tractor | Artic'ted<br>Tractor | Combine | Sprayer | Track<br>Tractor | Spreader | Swather |
|------------------------|----------------|----------------------|---------|---------|------------------|----------|---------|
| Hydraulic              |                |                      |         |         | N/A              |          | N/A     |
| Hydraulic<br>JD (4/8K) |                |                      | N/A     | N/A     | N/A              | N/A      | N/A     |
| ESi/VSi                |                |                      |         |         |                  |          |         |

|                       |                       | •                       |
|-----------------------|-----------------------|-------------------------|
| ECU Orientation (1/4) | ECU Orientation (1/5) | ECU Orientation (1/5)   |
| Minimum Radius (2/4)  | Minimum Radius (2/5)  | Max Turning Speed (2/5) |
| Steering Speed (3/4)  | Steering Ratio (3/5)  | Steering Ratio (3/5)    |
| Mounting Bias (4/4)   | Lock to Lock (4/5)    | Lock to Lock (4/5)      |
|                       | Mounting Bias (5/5)   | Mounting Bias (5/5)     |

### **Executing the Calibration Process**

Much of the calibration process is automated-you need only respond to screen prompts. On the following pages, in the summary activity boxes for 2. Maximum Turning Speed, 3. Minimum Radius, 4. Steering Ratio, 5. Lock to Lock, 6. (a and b) Steering Speed, and 7. Mounting Bias, brown indicates what you do, **blue** indicates what the system does (see example at

What the

Set (and maintain) speed n Turn and hold full left lock Left measurement system does Turn and hold full right lock **Right measurement** Calibration complete

right). For those steps (2-7) also, the information is displayed in four sections: A. Navigation and Screen Title; B. Calibration Maneuver (what happens, where the vehicle goes during the calibration); C. Activity Summary (the main steps in the calibration color coded as explained above); D. Screen Sequence, the main screens in sequence with captioned notes.

With all the pre-calibration setup complete, press the **Vehicle Calibration** button (Vehicle > Steer).

![](_page_8_Figure_8.jpeg)

#### **1. ECU Orientation** (graphics 1-8 show all the possible combinations)

### 2. Maximum Turning Speed (Swather/Track Tractors Only)

This is a wholly manual steering calibration—there is no autosteering involved. At a speed within the specified range, steer the vehicle left or right progressively tightening the turn until you reach your 'comfort level on turns' (you are setting the maximum angular speed of your turns). The system requires a minimum turn speed and will (i) time out after 30 seconds if you do not achieve it, or (ii) advise you onscreen that you have achieved it. When advised "Minimum turn speed reached", you can either straighten from the turn to end the calibration (with that minimum turning speed set) or continue, tightening the turn, to store a higher value. After reaching the minimum turn speed, for up to 30 seconds you can end the calibration by straightening your current turn. After 30 seconds, the maximum turn speed recorded is stored and the calibration ended (that is, without you ending it by straightening the turn).

![](_page_9_Figure_3.jpeg)

 Minimum storable turning speed reached; straighten or continue tightening turn.

recorded and stored.

B. Calibration Maneuver (what happens)

### 3. Minimum (Turning) Radius

A. Navigation and Screen Title

# Steer Calibration 2/4 or 2/5: Min Radius

#### C. Activity Summary

Set (and maintain) speed Turn and hold full left lock Left measurement Turn and hold full right lock Right measurement Calibration complete

![](_page_10_Figure_6.jpeg)

### 4. Steering Ratio (ESi/VSi)

#### A. Navigation and Screen Title

![](_page_11_Picture_3.jpeg)

### C. Activity Summary Set (and maintain) speed Steer left 45° or to left lock Press OK Wheel spins rapidly clockwise - vehicle turns full lock right Calibration complete

B. Calibration Maneuver (what happens)

![](_page_11_Figure_6.jpeg)

- 3. In progress wheel spins rapidly to right lock.
- Calibration complete steering ratio stored.

### 5. Lock to Lock ('L2L' ESi/VSi)

![](_page_12_Figure_2.jpeg)

then to left lock (R2L)

then to right lock (L2R).

4. Calibration complete lock to lock times stored.

### 6a. Steering Speed ('L2L' hydraulic - non-JD 4000/8000s)

Once you press Start in this calibration step, all steering is by the system—that is, the vehicle is auto-steered left, then right. After you preset the flow control valve, steer in a straight line at the required speed and press Start, the system executes all the steering required. If you need to make adjustments and re-run the calibration, you can of course manually steer your vehicle to a new location if space to maneuver is required.

As stated above, you need to have preset the flow control valve before running this calibration step. The system will determine, from the calibration results, if adjustment is required and advise accordingly. See "Steering Speed Adjustment - Flow Control Valve" on page 6.

![](_page_13_Figure_4.jpeg)

### 6b Steering Speed ('L2L' hydraulic - JD 4000/8000s)

(See first paragraph of 6a). For JD 4000 and 8000 models, you preset the flow control valve just as for all other makes/models. But, depending on the calibration result, you may need to adjust the pressure reducing valve (PRV) instead of (or as well as) the flow control valve. The system will determine, from the calibration results, which valve requires adjustment - that is, for 'big' and 'small' out-of-range values, the PRV and FCV respectively. See "Steering Speed Adjustment - JD 4/8K only" on page 6.

![](_page_14_Figure_3.jpeg)

### 7. Mounting Bias (Roll and Pitch)

![](_page_15_Figure_2.jpeg)

![](_page_15_Figure_3.jpeg)

![](_page_15_Figure_4.jpeg)

3. Pass 1 on calibration line.

![](_page_15_Figure_6.jpeg)

2. Speed good - can start. Calibration line will appear.

![](_page_15_Figure_8.jpeg)

4. Pass 1 ends - 'engage zone' appears - turn around.

![](_page_15_Figure_10.jpeg)

7. Line acquired -Pass 2 begins.

![](_page_15_Figure_12.jpeg)

![](_page_15_Figure_13.jpeg)

Pass 2 fails (9) if autosteering is not engaged, speed goes out of range, or autosteering manually overridden. Pass 2 fails (10) if autosteering does not acquire line in time.

![](_page_15_Figure_15.jpeg)

5. In engage zone after turn engage for line acquisition.

![](_page_15_Figure_17.jpeg)

8. Pass 2 good, calibration complete.

![](_page_15_Picture_19.jpeg)

6. Autosteering engaged line acquisition in progress.

![](_page_15_Figure_21.jpeg)

9. No engagement, **Pass 2 fails**. Turn back, re-enter engage zone, Engage for line acquisition.

XD Calibration Guide (Outback STX)

B. Calibration Maneuver (what happens) See next page

#### **Mounting Bias Calibration Maneuver**

![](_page_16_Figure_2.jpeg)

- **A** The preset fixed-length calibration line. Data is logged (collected) on two passes on this line. The line appears when you start the calibration process.
- **B** Initial start of line A. When you press Start, line A appears and the vehicle travels along it collecting data (Pass 1). (Note: F is the end of line A on Pass 1, the start of line A on Pass 2.)
- **C** The turn around. A manual turn as required/preferred (keyhole, 'K' turn, either direction). An on-screen instruction tells you when to turn (when you get to the end of A).
- D The 'Engagement Zone'. After your turn, you are in the engagement zone if the system calculates that at your current crosstrack and heading\*, under autosteering, you can acquire ('get on') extension line E before point F (but see G).

When you are in the engagement zone, the steering engage button is blue (from gray) indicating that autosteering is available/ready. You press that button to engage autosteering to begin auto-steered line acquisition.

- \* Assumes you maintain the 'in-range' calibration speed you set.
- **E** The calibration line extension. Line acquisition can be anywhere on this line or on the calibration line itself (provided it [line acquisition] is before the data-collection cut-off point H).
- F The calibration line end point (for Pass 1) and begin point (for Pass 2). If, after your turn, you are on line before F (that is, somewhere on E), data logging begins at F. If line acquisition occurs on the calibration line itself, data logging begins provided the line acquisition is within the data-logging start zone G. The data-logging 'on line' conditions are crosstrack <= 50 cm, heading error <= 5° (see J and K).</p>
- **G** The data-logging start zone. Data logging begins:
  - At F if you are on line before F
  - Within G if you get on line in this zone
  - (G is a kind of buffer zone allowing for settled line acquisition between  $\mathsf{F}$  and  $\mathsf{H.})$
- **H** Cut-off point for the data-logging start. If you are not on line by H there is not enough of line A left to collect the required data from. The calibration line is still OK, you just need to turn, and then turn back in time to acquire either the extension line or the calibration line itself before H: that is, restart at C.
- I Minimum data collection distance (30 m).
- J Crosstrack—the perpendicular distance from vehicle to target line (measured from the center of the vehicle's rear axle).
- K Heading 'error' (heading difference vehicle/line).

### **Repeating a Calibration Step**

To repeat a calibration step, restart the calibration sequence (press Vehicle Calibration) then:

- Reset ECU orientation or press Next
- Recalibrate Maximum Turning Speed or press Skip
- Recalibrate minimum radius or press Skip
- Recalibrate steering speed or press Skip
- Rerun mounting bias or press **Skip** (the mounting bias Skip button is the Cancel button when you first execute calibration)

### **Setting User Preferences**

Non-calibration related, steering-behavior related settings are sensitivity, attack and smoothing.

**Sensitivity:** How aggressively steering works to eliminate crosstrack variations as they occur while on a guidance line. For more information on sensitivity see your STX User Guide.

**Attack:** 'Angle of attack' or 'Acquisition aggression'. How the steering works towards line acquisition. The shortest distance between you and a

![](_page_17_Figure_12.jpeg)

target guidance line is the perpendicular distance. An impractical 90° approach angle would be the maximum, most aggressive, angle of attack. The actual range is 1-10 (default 5) providing line acquisition aggression between very slow (but with no or minimal overshoot) and fast with higher overshoot potential.

**Smoothing:** Smoothing determines the amount of smoothing of contours and is applied to the current contour. It is based on the smoothing setting that was active during the preceding pass. The options are:

- None (default) STX tries to follow every contour, even if the contour has a very tight curvature, but may disengage on very tight turns.
- Low minimum smoothing is applied.
- Medium medium smoothing is applied.
- High STX generates optimized control paths for high-speed operation, where the minimum curvature for each turn is large. It is not suitable for tight-turn operations as unwanted coverage gaps may occur.

For example, you may need to adjust smoothing if a vehicle/implement combination does not allow turning within a tight radius. In addition, a very sharp curvature may not be desired during high-speed operation.

## **Steering-Related Service Items**

Steering (behavior) related items in the service page are "Max(imum) Lateral Acceleration" and "Steer Test".

**Maximum Lateral Acceleration (MLA):** This can be non-technically likened to 'cornering speed' particularly when it relates to the calculation of eTurns (eDXC only). For vehicles guided by eDXD, MLA contributes to the 'aggressiveness' of line acquisition (which is mostly controlled by attack - see "Attack:" on page 18) and curvature control during contour guidance.

There are five settings: Highest (fastest/tightest turns), High, Medium, Low, and Lowest (slowest/ widest turns). At the highest setting, for example, line acquisition will be most aggressive; at the lowest setting, noticeably less aggressive. The effect of MLA is particularly apparent

![](_page_18_Figure_5.jpeg)

during contour guidance and swather operations. You will need to determine the best setting for your particular operation.

**Steer Test:** This test simply establishes that left and right commands to the autosteering system result in the vehicle turning to the left and right respectively. A steer test would have been completed at the commissioning of the steering system but the facility to repeat the test at any time is provided. See figure above, right inset.

### Steering-Related Service Items

ation" and "Steer Test". Steering (behavior) related items in the service page are "Max(imum) Lateral Acceler-

.eontour guidance. (which is mostly controlled by attack - see "Attack:" on page 20) and curvature control vehicles guided by eDXD, MLA contributes to the 'aggressiveness' of line acquisition nering speed' particularly when it relates to the calculation of eTurns (eDXC only). For 

![](_page_19_Figure_4.jpeg)

![](_page_19_Picture_5.jpeg)

(8)

operation. ting for your particular to determine the best setoperations. You will need guidance and swather apparent during contour of MLA is particularly less aggressive. The effect lowest setting, noticeably most aggressive; at the line acquisition will be est setting, for example, widest turns). At the high-'tsewols' tsewol bns, wol turns), High, Medium, tsetdgit/tsetsst) tsedgiH There are five settings:

.b9biv the test at any time is protem but the facility to repeat sioning of the steering sys--simmos ent ta betelqmos steer test would have been left and right respectively. A edt of gninnut eloidev edt ni autosteering system result right commands to the ply establishes that left and -mis test sidT :test sim-

![](_page_19_Picture_8.jpeg)

Steers right? Press right arrow. Pause

PN 875-0389-01 Rev B

 $(\mathbf{z})$ 

Steers left?

Press left arrow. 8

fiel gniteel

## Repeating a Calibration Step

Once you have successfully completed the calibration process, provided no calibration-related changes are made (vehicle, valve, required dimensions), you can go back to the Vehicle Calibration panel and rerun any of the moving steps. However, because of dependencies, rerunning a moving step will require subsequent steps to be rerun.

![](_page_20_Picture_3.jpeg)

The on-screen note that a valid calibration will be lost if you restart the calibration process is displayed because a change to the ECU orientation constitutes a restart; if you change the ECU orientation all the pre-

vious calibration data will be lost and the whole calibration process will have to be rerun. If you don't *change* the ECU orientation, you can rerun any moving calibration, then rerun only the calibrations that come after the one you reran.

### Setting User Preferences

Non-calibration related, steering-behavior related settings are sensitivity, attack and Moothing.

Sensitivity: How aggressively steering works to eliminate crosstrack variations as they occur while on a guidance line. For more information on sensitivity see your MAX User Guide.

Attack: 'Angle of attack' or 'Acquisition aggression'. How the steering works towards line acquisition. The shortest distance between you and a target guidance line is the perpendicular distance. An impractical 90° approach angle would be the maximum, most aggressive, angle of attack. The actual range is 1-10 (default 5) providing line acquisition aggression between very slow (but with no or minimal overshoot) and fast with with no or minimal overshoot) and fast with higher overshoot potential.

**Smoothing:** Smoothing determines the amount of amount of current smoothing of contours and is applied to the current contour. It is based on the smoothing setting the twest active during the preceding pass. The options are:

- Vone (default) tries to follow every contour, even if the contour has a very tight curvature, but may disengage on very tight turns.
- Low minima muminim wol
- Medium medium smoothing is applied.
- High generates optimized control paths for high-speed operation, where the minimum curvature for each turn is large. It is not suitable for tightturn operations as unwanted coverage gaps may occur.

For example, you may need to adjust smoothing if a vehicle/implement combination does not allow turning within a tight radius. In addition, a very sharp curvature may not be desired during high-speed operation.

![](_page_20_Picture_16.jpeg)

Attack

H**T**H

050D

**KINITY** 

z

3P

Current Vehicle: CWI

seloides

Low Low

3

PN 875-0389-01 Rev B

Чбін

ъ£

#### Nounting Bias Calibration Maneuver

![](_page_21_Figure_2.jpeg)

When you are in the engagement zone, the Engage button is blue (from gray) indicating that autosteering is available/ready. You press Engage to engage autosteering to begin auto-steered line acquisition.

 $^{\ast}$  Assumes you maintain the 'in-range' calibration speed you set.

- The calibration line extension. Line acquisition can be anywhere on this line or on the calibration line itself (provided it [line acquisition] is before the datacollection cut-off point H).
- F The calibration line end point (for Pass 1) and begin point (for Pass 2). If, after your turn, you are on line before F (that is, somewhere on E), data logging begins at F. If line acquisition occurs on the calibration line itself, data logging the data-logging start zone G. The data-logging 'on line' conditions are crosstrack <= 50 cm, heading error <= 5° (see J and K).</p>
- G The data-logging start zone. Data logging begins:
- At F if you are on line before F
- Within G if you get on line in this zone
- (G is a kind of buffer zone allowing for settled line acquisition between F and H.)
- H Cut-off point for the data-logging start. If you are not on line by H there is not enough of line A left to collect the required data from. The calibration line is still OK, you just need to turn, and then turn back in time to acquire either the extension line or the calibration line itself before H: that is, restart at C.
- I Minimum data collection distance (30 m).
- Crosstrack—the perpendicular distance from vehicle to target line (measured from the center of the vehicle's rear axle).
- K Heading 'error' (heading difference vehicle/line).

A. Navigation and Screen Title

### 7. Mounting Bias (Roll and Pitch)

![](_page_22_Picture_2.jpeg)

B. Calibration Maneuver (see next page)

![](_page_22_Picture_4.jpeg)

Pass 2 begins. - Line acquired -

![](_page_22_Picture_6.jpeg)

engage sooner and acquire line. Turn back into engage zone, acquisition, Pass 2 fails. 10. Engagement but no line

![](_page_22_Picture_8.jpeg)

line acquisition in progress. begegene generation - begegene - begegene - bege Begegene - begegene - begegene - begegene - begegene - begegene - begegene - begegene - begegene - begegene - begegene - begegene - begegene - begegene - begegene - begegene - begegene - begegene - begegene - begegene - begegene - bege

![](_page_22_Picture_10.jpeg)

Engage for line acquisition. Turn back, re-enter engage zone, 9. No engagement, Pass 2 fails.

![](_page_22_Picture_12.jpeg)

engage for line acquisition. 5. In engage zone after turn

![](_page_22_Picture_14.jpeg)

calibration complete. 8. Pass 2 good,

manually overridden. Pass 2 fails (10) if autosteering does not acquire line in time. Pass 2 fails (9) if autosteering is not engaged, speed goes out of range, or autosteering

#### 6b. Steering (Lock to Lock) Speed (JD 4000/8000s)

and FCV respectively. See "Steering Speed Adjustment - JD 4/8K only" on page 8. valve requires adjustment - that is, for 'big' and 'small' out-of-range values, the PRV flow control valve. The system will determine, from the calibration results, which may need to adjust the pressure reducing valve (PRA) instead of (or as well as) the valve just as for all other makes/models. But, depending on the calibration result, you (See first paragraph of 5a). For JD 4000 and 8000 models, you preset the flow control

![](_page_23_Figure_3.jpeg)

measuring lock to lock time Turning to right lock -

![](_page_23_Picture_5.jpeg)

Turning to left lock

![](_page_23_Picture_7.jpeg)

![](_page_23_Picture_8.jpeg)

![](_page_23_Picture_9.jpeg)

#### 6a. Steering (Lock to Lock) Speed (non-JD 4000/8000s)

course manually steer your vehicle to a new location if space to manuever is required. ing required. If you need to make adjustments and re-run the calibration, you can of a straight line at the required speed and press Start, the system executes all the steervehicle is auto-steered left, then right. After you preset the flow control valve, steer in Once you press Start in this calibration step, all steering is by the system-that is, the

.V alve" on page 7. is required and advise accordingly. See "Steering Speed Adjustment - Flow Control calibration step. The system will determine, from the calibration results, if adjustment As stated above, you need to have preset the flow control valve before running this

![](_page_24_Figure_4.jpeg)

### 5. Lock to Lock ('L2L' ESi/VSi)

![](_page_25_Figure_2.jpeg)

release wheel, press Next. 2. Speed good - steer straight

![](_page_25_Picture_4.jpeg)

Next button not active.

- Speed not in range -

![](_page_25_Picture_5.jpeg)

lock to lock times stored. 4. Calibration complete

![](_page_25_Picture_7.jpeg)

then to right lock (L2R). then to left lock (R2L) 3. Vehicle steers to right lock

### 4. Steering Ratio (ESi/VSi)

![](_page_26_Figure_2.jpeg)

1. Speed not in range (too slow/too fast) - Next button not active.

![](_page_26_Picture_4.jpeg)

spins rapidly to right lock. 3. In progress - wheel

![](_page_26_Picture_6.jpeg)

or left 45°. Release wheel. 2. Speed set - steer to left lock

![](_page_26_Picture_8.jpeg)

steering ratio stored. 4. Calibration complete -

### 3. Minimum (Turning) Radius

#### B. Calibration Maneuver (what happens)

#### Circle Circle Right Lock Left Lock .2 ۱.

#### D. Screen Sequence

![](_page_27_Picture_5.jpeg)

![](_page_27_Picture_6.jpeg)

Start button not active. (teef oot/wole oot) agner ni ton baaq8.1

#### A. Navigation and Screen Title

![](_page_27_Picture_9.jpeg)

#### Viemmu2 ViivitoA .D

![](_page_27_Picture_11.jpeg)

![](_page_27_Picture_12.jpeg)

![](_page_27_Picture_13.jpeg)

![](_page_27_Picture_14.jpeg)

progress - maintain speed. 5. Right measurement in

![](_page_27_Picture_16.jpeg)

tolerance - rerun radius difference exceeds 7. Error: Recorded L/R

![](_page_27_Picture_18.jpeg)

hold full left lock, press Start. gress - maintain speed.

![](_page_27_Picture_20.jpeg)

lock. Press Continue. 4. Turn and hold full right

![](_page_27_Picture_22.jpeg)

Rerun - Done Calibration complete 6. Results

#### PN 875-0389-01 Rev B

A. Navigation and Screen Title

#### 2. Maximum Turning Speed (Swather/Track Tractors Only)

and the calibration ended (that is, without you ending it by straightening the turn). ing your current turn. After 30 seconds, the maximum turn speed recorded is stored minimum turn speed, for up to 30 seconds you can end the calibration by straightenspeed set) or continue, tightening the turn, to store a higher value. After reaching the either straighten from the turn to end the calibration (with that minimum turning that you have achieved it. When advised "Minimum turn speed reached", you can will (i) time out after 30 seconds if you do not achieve it, or (ii) advise you onscreen mum angular speed of your turns). The system requires a minimum turn speed and ing the turn until you reach your 'comfort level on turns' (you are setting the maxispeed within the specified range, steer the vehicle left or right progressively tighten-This is a wholly manual steering calibration—there is no autosteering involved. At a

B. Calibration Maneuver

![](_page_28_Figure_3.jpeg)

recorded and stored. 5. Maximum turning speed

![](_page_28_Picture_5.jpeg)

continue tightening turn. speed reached; straighten or

![](_page_28_Picture_7.jpeg)

Maintain or tighten turn.

#### 1. ECU Orientation

![](_page_29_Figure_2.jpeg)

The drop-down lists (you see one at a time)

| flgig              | ĴђА     |  |  |  |  |
|--------------------|---------|--|--|--|--|
| ЪЪ                 | ĴА      |  |  |  |  |
| тdвiЯ              | Forward |  |  |  |  |
| IJЭЛ               | Forward |  |  |  |  |
| ĴДА                | зdgiЯ   |  |  |  |  |
| Forward            | thgiЯ   |  |  |  |  |
| ĴЪА                | ţţəŋ    |  |  |  |  |
| Forward            | ţĴэJ    |  |  |  |  |
| Connector          | ogoj    |  |  |  |  |
| valid Combinations |         |  |  |  |  |
|                    |         |  |  |  |  |

![](_page_29_Figure_5.jpeg)

Below, arrows indicate left and forward (this does not change - it's a fixed example)

![](_page_29_Picture_7.jpeg)

#### (Algorithmic Compination (Right/Left)

![](_page_29_Picture_9.jpeg)

| ISV/IS3   | ▼              | ▼                    | ▼       | V       |                  | ▼        |         |
|-----------|----------------|----------------------|---------|---------|------------------|----------|---------|
| JD (4/8K) |                |                      | ∀/N     | ∀/N     | ∀/N              | ∀/N      | ∀/N     |
| Hydraulic |                |                      |         |         | A/N              |          | A/N     |
| `9vlsV`   | Std<br>Tractor | Artic'ted<br>Tractor | ənidmoƏ | Sprayer | Track<br>Tractor | Spreader | Swather |
|           |                |                      |         |         |                  |          |         |

#### **Calibration Matrix**

 A
 ECU Orientation (1/5)
 ECU Orientation (1/5)

 (2/4)
 ECU Orientation (1/5)
 Max Turning Speed (2/5)

 (2/4)
 Steering Ratio (3/5)
 Steering Ratio (3/5)

 (4)
 Steering Ratio (3/5)
 Lock to Lock (4/5)

system does

ob uoy tadW

9df fadW

(č/č) ssið gnitnuoM

ECU Orientation (1/4) Minimum Radius (2/4) Steering Speed (3/4) Mounting Bias (4/4)

### **Executing the Calibration Process**

Set (and maintain) speed Turn and hold full left lock Left measurement Turn and hold full right lock Right measurement Calibration complete

(C/C) ssid pnitnuoM

Much of the calibration process is automated—you need only respond to screen prompts. On the following pages, in the summary boxes for 2. Maximum Turning Speed, 3. Minimum Radius, 4. Steering Ratio, 5. Lock to Lock, 6. (a and b) Steering Speed, and 7. Mounting Bias, **brown** indicates what you do, **blue** indicates indicates what the system does (see example at what the system does (see example at

right). For those steps (2-7) also, the

information is displayed in four sections: A. Navigation and Screen Title; B. Calibration Maneuver (what happens, where the vehicle goes during the calibration—manually or auto-steered); C. Activity Summary (the main steps in the calibration—color coded as explained above); D. Screen Sequence, the main screens in sequence with captioned notes.

With all the pre-calibration setup complete, press the **Vehicle Calibration** button on the Vehicle Profile panel.

#### Hydraulic Oil Temperature and Calibration

needs to be at working temperature. part upon 'normal' flow of hydraulic oil so it your eDXD. Steering performance depends in ing temperature before you start calibrating Ensure your vehicle's hydraulic oil is at work-

### Engine Speed and Calibration

.nim/var 00df fo moving calibration steps with a minimum engine speed hydraulic pressure, it is recommended that you execute Iluf events than others to achieve full hydraulic pressure. Because some hydraulic systems Some calibration steps should be carried out at full

### **Tripration Ground Area Requirement**

calibration steps. Note that there are two Steering Ratio maneuvers - (I) tracked vehiresentations of the maneuvers and the area required for each of the six moving tion maneuver. The graphic below shows simplified rep-You need enough open space to execute each calibra-

![](_page_31_Figure_7.jpeg)

#### PN 875-0389-01 Rev B

![](_page_31_Picture_10.jpeg)

![](_page_31_Picture_11.jpeg)

### Vino X8/4 GL - InemtaujbA beeq2 guisest2

before making adjustments to the preset FCV. reduction valve (PRV) but you may need to adjust it (4/8K) you do not need to preset the pressure For John Deere 4000 and 8000 series vehicles

as described above. sage will advise you to adjust the flow control valve If the out-of-range value is small, the screen mes-

valve. Note that the screen message reports meawill advise you to adjust the pressure reducing For bigger out-of-range results, the screen message

sured lock to lock, recommended range, and the adjustment required.

:VA9 adt taujbs oT

- adjuster is situated. VA9 edit hoidw nithiw tun msi gnol edit nesool ٦.
- Adjust the PRV 1/4 turn (or less). .2
- .tun msi əht nəthgitəR 3'
- Rerun the calibration. 't
- .(pniwollof Repeat if the same message appears (see note ٠G

.uov əsivba lliw əgassəm nəərəs thinus adjustments to the flow control valve-the ine out-range amount, you may need to make fine Note: After PRV adjustment has sufficiently reduced

## Before Calibrating a Vehicle

Before and during calibration ensure that:

- Requirement" on page 9. vehicle throughout the calibration process - see "Calibration Ground Area You have enough open area in which to drive your
- GPS antenna/sensor is located in its final position and initialized.
- plan to use RTK in the field you must use RTK during calibration. You use the GPS source the vehicle will use in operations. For example, if you

![](_page_32_Figure_18.jpeg)

- .(7 sgsq no "gni You have preset the flow control valve (see "Flow Control - Presetting and Adjust-
- perature and Calibration" on page 9. Your vehicle's hydraulic oil is at working temperature - see "Hydraulic Oil Tem-
- Calibration" on page 9. Poed Sensition and set of at least 1500 rev/min - set and not of the poed set of the poed set of

![](_page_32_Picture_22.jpeg)

XD Calibration Guide (Outback MAX)

.(sutst3).

tics > eDriveXD >

-songeid si dteq noit

at right - the navigascreen are green (see

of the eDriveX Status

ot and its email and IIA .

![](_page_32_Picture_23.jpeg)

![](_page_32_Picture_24.jpeg)

![](_page_32_Picture_25.jpeg)

(əlqmsxə ədt

ni wolt eseerzni) tnemtsulbe

VA9 noiterdiles-teop X8/4 OL

and rerun calibration 1/4 turn or less

Turn PRV clockwise

Increase flow

2 00.41 - 00.6

Recommended range is

Lock to Lock: 17.93 s

stluzeA

### Flow Control - Presetting and Adjusting

The steering speed calibration (lock to lock time) depends on the presetting and possible subsequent adjustment of the flow control valve (FCV).

By presetting the FCV before running the calibration process you can ensure the steering speed will be either in the recommended range or close to the recommended range. If the measured steering speed is out of range, screen sured steering speed is out of range, screen sured steering speed is out of range. If the measured steering speed is out of range, screen sured steering speed is out of range. If the second steering speed is out of range, screen sured steering speed is out of range. If the second steering speed is out of range, screen steering speed is second steering speed is speed is speed steering speed is speed is speed is speed steering speed is speed is speed is speed is speed speed is speed is speed is speed is speed is speed speed is speed is speed is speed is speed is speed speed is speed is speed is speed is speed is speed speed is speed is speed is speed is speed is speed speed is speed is speed is speed is speed is speed speed is speed is speed is speed is speed is speed speed is speed is speed is speed is speed is speed is speed speed is speed is speed

You preset the flow control valve by closing it fully (clockwise) then opening it (counterclockwise) a specified number of turns.

The screen message will tell you how far to open the valve for your make/model. See at right and sections 6a and 6b on pages 16 and 17.

![](_page_33_Picture_6.jpeg)

If the calibration result is out of range, a screen message will advise you to adjust the flow control valve see at right. Note that the screen message reports measured lock to lock, recommended range, and adjustment required.

Note: John Deere 4000 and 8000 models have a pressure reduction valve (PRV) as well as a flow control valve - for information on PAV adjustment for these models, see "Steering Speed Adjustment 404 these models, see "Steering Speed Adjust for these models, see "Steering Speed Adjust for these models, see "Steering Speed Adjust for these models, see "Steering Speed Adjust for the second second second second second second second second for the second second secon

![](_page_33_Picture_9.jpeg)

Flow control valve on a typically mounted block (the valve knob

2. Open 2 turns 1. Close

Set flow control valve

Flow control valve preset for standard tractor (open 2 turns)

### stlusəЯ

ς Lock to Lock: 8.32 s

Recommended range is 9.00 - 14.00 s

Adjust flow control valve clockwise to decrease flow then rerun the calibration

![](_page_33_Picture_17.jpeg)

Post-calibration flow control valve adjustment (decrease flow)

οτ

![](_page_34_Figure_1.jpeg)

rear axle centers. between front and

#### :theish sunstnA

tom of antenna. from ground to bot-Vertical distance

#### :toviq snnstnA

from is indicated on where to measure vehicle type so point varies with point. The pivot toviq s'eloidev in front of or behind of antenna's center Horizontal distance

the icon for each vehicle type (see examples for standard tractor and sprayer above).

Jovi9 ennejne

Vehicle Dimensions

really no field method to verify or improve the antenna pivot measurement. which the implement offset is calculated. Unlike the antenna left/right offset, there is mont finite accuracy of vehicle guidance and is the reference point from Note: Measure the antenna pivot as accurately as practical, as this measurement has

### 

![](_page_34_Figure_10.jpeg)

Clear

0

8 ۷

ε z τ

9 S Þ

6

Optional dimensions are:

in the field (there are two you can measure the offset necessary, after calibration, fl (.eulev beruseem 'lenois set, you can enter a 'provihave a noticeably large offthe default 0.00. (If you do complete calibration with ably large offset, you can Unless you have a noticethe center of the antenna. centerline of the vehicle and tance between the fore/aft set'-the perpendicular dis--fto snnstnA' :R/J snnstnA

information on antenna offset. methods) and adjust the offset as necessary. See your XAM User Guide for more

front hitch (manual measurement). Front Hitch Length: Horizontal distance between the vehicle's pivot point and the

rear hitch (manual measurement). Rear Hitch Length: Horizontal distance between the vehicle's pivot point and the

## Setting Vehicle and Valve Type

Select a vehicle type (A); the icons change for each selection - a standard tractor and a combine are shown at A and B (inset). Select a valve type (C).

![](_page_35_Picture_3.jpeg)

After you change the vehicle or valve type, MXX may prompt you to restart (power cycle) the ECU for the changes to take effect.

### Setting Required Vehicle Dimensions

- y when y when tright). he, the ne and, he, the ne and, he, the tright). he hicle Color y which cle Color y whicle Type: y whicle Type: y whicle Color y whicle Type: y whicle Type: y whicle Color y whicle Color y whicle Color y whicle Color y whicle Color y whicle Color y whicle Color y whicle Color y which cle Color y which cle
  - You can set vehicle dimensions only when a vehicle type and selected (see at right). You set the value and, where applicable, the position.
- The ventcle rooms change for each vehicle type and show you where each dimena standard tractor (main picture) and a sprayer (inset) are shown below.

The required dimensions (there are optional dimensions, see "Setting Other Vehicle Dimensions (Optional)" on page 6) are:

vehicle Dimensions

## Basics 2: Entering Data in Screen Fields

![](_page_36_Figure_2.jpeg)

To enter data in an editable field, press the item's button (e.g. Vehicle Name) or in the item's data field (e.g. Antenna data field (e.g. Antenna L/R Offset). Depending on the type of data applicable to the field you will be presented with the appropriste data entry pad. For priste data entry pad. For get an alphanumeric pad; for number nields you get a number pad.

### eloideV & gnibbA

![](_page_36_Picture_5.jpeg)

 Vehicles remain in MAX's memory even if you move the terminal to another vehicle.

![](_page_36_Picture_7.jpeg)

y/wy ot

գ/աղ էշ

1/mx 25

sz

s\°2S = b99qS gninnuT (nelugnA) xeM

ן<mark>י</mark>

![](_page_37_Figure_1.jpeg)

- Minimum Radius (turning circle page 13).
- d. Steering Ratio (page 14).
- Lock to Lock (both ways measured page 15). In simple terms, it is the electric (ESi/VSi) equivalent of f. Steering Speed.
- f. Steering Speed (left to right only measured page 16). In simple terms, it is the hydraulic equivalent of e. Lock to Lock. Both e and f relate to the steering's reaction to crosstrack errors while engaged - pages 16 and 17.
- g. Mounting Bias ('roll & pitch' compensates for ECU mounting tolerances page 18).

Other (non-calibration) steering-performance related activities are (D-G from page 1):

- User preferences:
- a. Sensitivity (reaction to crosstrack variations **D** and page 20).
- b. Attack (line acquisition 'urgency'  $\boldsymbol{D}$  and page 20).
- c. Smoothing (contour adjustments E and page 20).
- 2. Service:
- a. Maximum Lateral Acceleration ('Cornering Speed' F and page 21).
- b. Steer Test (ensures left/right commands make left/right turns G and
   page 21).

#### Basics 1: Accessing Setup and Calibration Screens

![](_page_37_Picture_16.jpeg)

The setup and calibration screens you will need to visit are accessed from the Menu Options panel (see at right) displayed when MAX has started. You access Menu Options by pressing Menu at the bottom right of the screen after you have responded to the initial 'Warning' screen and Start Up Menu -

weird at the bortom right of the screen and Start Up Menu responded to the initial 'Warning' screen and Start Up Menu see Starting Outback MAX in your Outback MAX User Guide. You will use menu options Vehicle Profiles, Diagnostics, and Settings. For more information, see "Panels" in Chapter 1 of your Outback MAX User Guide.

## Calibration Overview

The largely-automated calibration process has some initial setup requirements—see 1 and 2 following. The actual calibration steps are listed in 3 (a-g, pages 2 and 3) and each step has short, summary information about it. Other, non-calibration steeringrelated activities are listed after 3.

.puidtoom2 Low Э eDriveX Settings sertings eDriveX Settings spnitte2 οτ :Absttack: D L Sensitivity: С Vehicle Calibration В τ۸ Current Vehicle: Profiles PIDIASV A eloideV weN 2. enu Options zeloidev

9

Н

esiteongeid

- Adding your vehicle (A at right and page 4).
- a. Name your vehicle.
- b. Set vehicle color.
- 2. Setting up your vehicle (B).
- a. Vehicle (e.g. standard tractor, sprayer, combine) and valve type (hydraulic - relay valve; electric - VSi/ESi - page 5). The combination determines the number and type of calibration steps - see "Calibration Matrix" on page 10.
- Dimensions Required:
   Wheelbase; antenna height;
   Mage 5).
- c. Dimensions Optional: Antenna offset (L/R); front hitch length; rear hitch length (page 6).
- Calibrating your eDriveXD (C) there are four or five calibrations, numbered 1/4 to 4/4 or 1/5 to 5/5.
- a. ECU Orientation (where logo/ connector 'point' - page 11).

Steer Test

Service

**OX**9vi1O9

**X**9vi1D9

201320ngaid

![](_page_39_Picture_0.jpeg)

![](_page_39_Picture_1.jpeg)

## Your Calibration Guide: Setup and Execution (XT2 Yold Gilip booklet for STX)

**EXECUTING THE CALIBRATION PROCESS** Before Calibrating a Vehicle Flow Control - Presetting and Adjusting Setting Other Vehicle Dimensions (Optional) Setting Required Vehicle Dimensions sqyT svisV bns sloidsV gnittsZ eloideV & gribbA Basics 2: Entering Data in Screen Fields Basics 1: Accessing Setup and Calibration Screens Calibration Overview

Repeating a Calibration Step

Setting User Preferences

Steering-Related Service Items